Potomac Electric USD-300-30 Quick Start

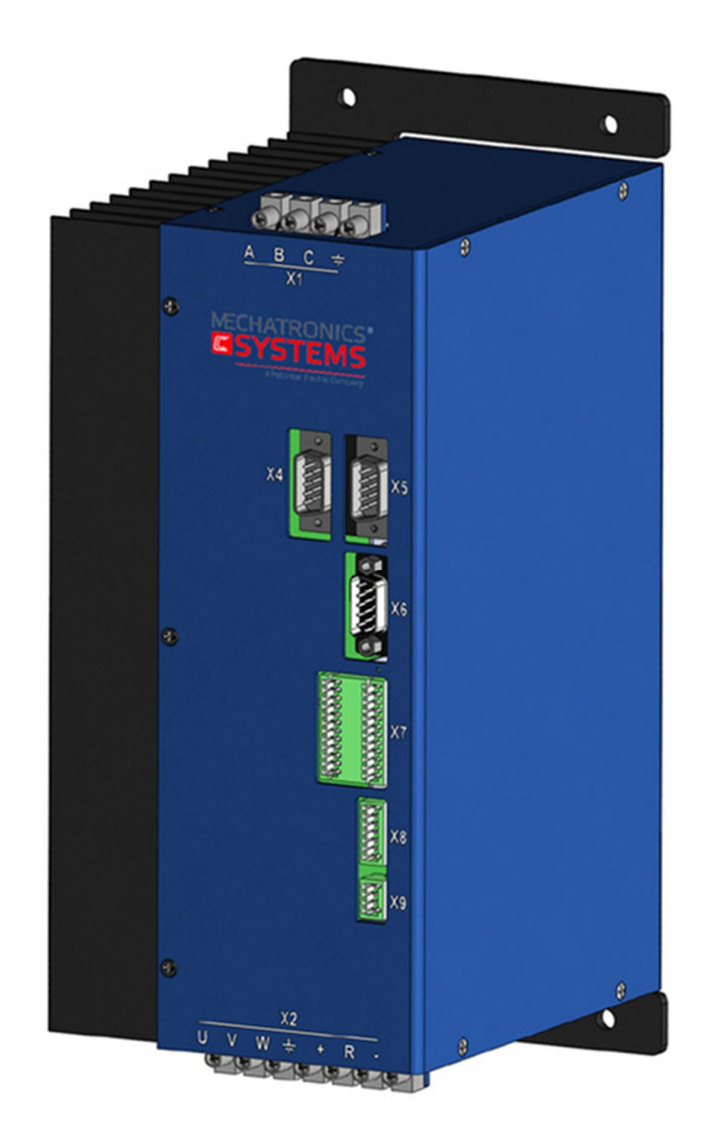

1. Connect protective earth (PE) to ground screw on the drive grounding lug shown in Fig1.

Fig1.

2. Connect Motor Power (X2 Connector) according to Fig 2.

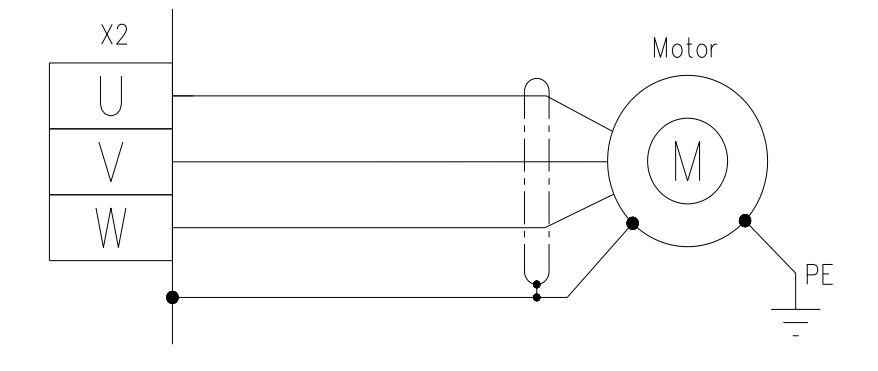

Figure 2. Motor power wirings details.

Connect Brake Resistor according to Fig 3.

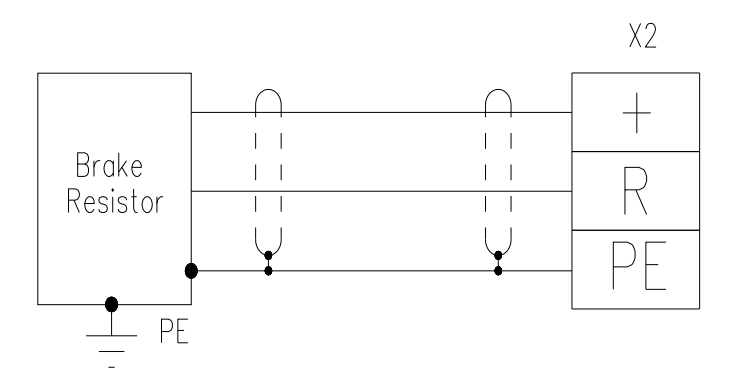

Figure 3. Brake resistor wirings details.

Motor and Brake resistor connector:

|                                          | Pin | Signal        | Description      |
|------------------------------------------|-----|---------------|------------------|
| X2                                       | U   | Motor phase U | Motor phase U    |
|                                          | V   | Motor phase V | Motor phase V    |
|                                          | W   | Motor phase W | Motor phase W    |
| i di di di di di di di di di di di di di | PE  | PE            | Protective Earth |
|                                          | +   | DC Bus +      | DC Bus +         |
|                                          | R   | Resistor      | Brake resistor   |
|                                          | -   | DC Bus -      | DC Bus -         |

Make sure that: Cable length < =25m. Wire gauge required varies with drive amperage. 3. Connect Feedback (X8 Connector or X6 connector)

Connect the feedback from the motor to the X6 connector according to Fig.3 if you use Encoder/Commutation Encoder feedback.

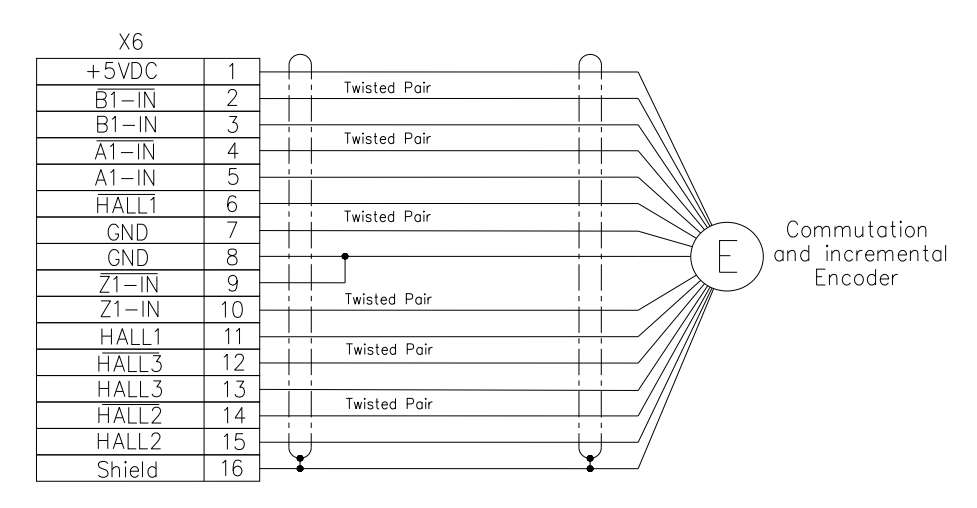

Figure 3. Commutation and incremental encoder wiring details.

Commutation Encoder connector:

|              | Pin | Signal | Description          |
|--------------|-----|--------|----------------------|
|              | 1   | +5VDC  | Encoder power supply |
| finin Chield | 2   | ~B1-In | ~B1-In               |
|              | 3   | B1-In  | B1-In                |
|              | 4   | ~A1-In | ~A1-In               |
|              | 5   | A1-In  | A1-In                |
|              | 6   | ~Hall1 | ~Hall1               |
| X6           | 7   | GND    | Digital Ground       |
| 5pin 15pin   | 8   | GND    | Digital Ground       |
|              | 9   | ~Z1-In | ~Z1-In               |
| 0            | 10  | Z1-In  | Z1-In                |
| 10 nin       | 11  | Hall1  | Hall1                |
| ropin        | 12  | ~Hall3 | ~Hall3               |
|              | 13  | Hall3  | Hall3                |
|              | 14  | ~Hall2 | ~Hall2               |
|              | 15  | Hall2  | Hall2                |
|              | 16  | Shield | Shield               |

Connect the feedback from the motor to the X8 connector according to Fig.4 if you use Resolver feedback.

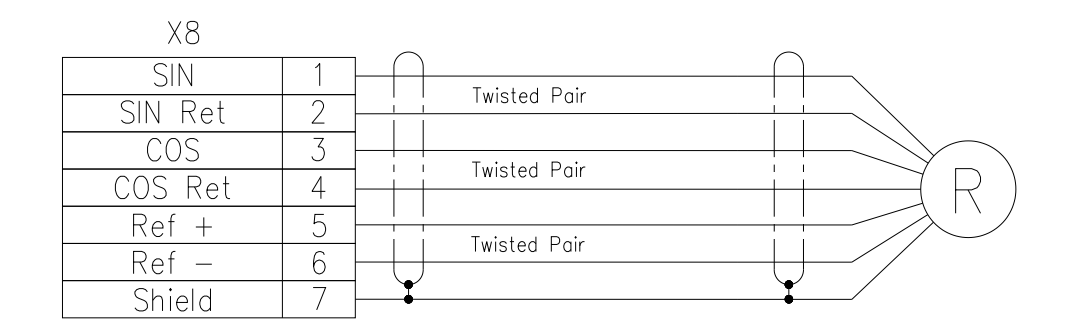

Figure 4. Resolver wirings details.

Resolver connector:

| ſġſ         | <u>.</u>           | Pin  | Signal | Description |
|-------------|--------------------|------|--------|-------------|
| 50          |                    | 1    | Sin+   | Sin+        |
| L<br>L<br>M | YQ                 | 2    | Sin-   | Sin-        |
| L O         | $\mathbf{\nabla}0$ | 3    | Cos+   | Cos+        |
| ₿ @ L       |                    | 4    | Cos-   | Cos-        |
| R @ ₽       | 5                  | Ref+ | Ref+   |             |
|             |                    | 6    | Ref-   | Ref-        |
| 1pin        |                    | 7    | Shield | Shield      |

## 4. Connect I/O (X7 Connector)

Connect the I/O from control system to the X7 connector according to Fig.5 DIN, DOUT pins can be configured.

Analog Inputs, Outputs can be configured.

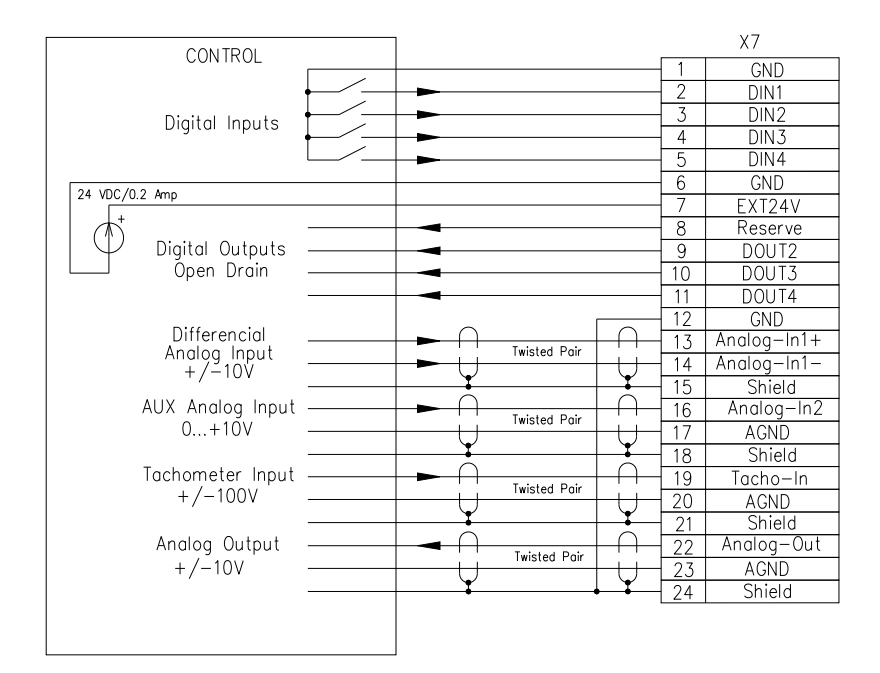

Figure 5. I/O wirings details.

#### I/O connector:

| Pin | Signal      | Description              |
|-----|-------------|--------------------------|
| 1   | GND         | Digital Ground           |
| 2   | Din1        | Digital Input 1          |
| 3   | Din2        | Digital Input 2          |
| 4   | Din3        | Digital Input 3          |
| 5   | Din4        | Digital Input 4          |
| 6   | GND         | Digital Ground           |
| 7   | Ext24V      | Open-drain supply        |
| 8   | Dout1       | Reserve                  |
| 9   | Dout2       | Digital Output 2         |
| 10  | Dout3       | Digital Output 3         |
| 11  | Dout4       | Digital Output 4         |
| 12  | GND         | Digital Ground           |
| 13  | Analog-In1+ | Analog difference input+ |
| 14  | Analog-In1- | Analog difference input- |
| 15  | Shield      | Shield                   |
| 16  | Analog-In2  | Aux analog input         |
| 17  | AGND        | Analog Ground            |
| 18  | Shield      | Shield                   |
| 19  | Tacho-In    | Tachometer Input         |

| 10nin   | 24nin                                     | 20 | Analog-out | Analog        |
|---------|-------------------------------------------|----|------------|---------------|
| rzpin   | 24pm                                      |    |            | Output        |
|         |                                           | 21 | Shield     | Shield        |
|         |                                           | 22 | Analog-out | Analog        |
| h % 5   | h 및 F                                     |    |            | Output        |
| 595     | un San San San San San San San San San Sa | 23 | AGND       | Analog Ground |
| 595     | ц 🔍 С                                     | 24 | Shield     | Shield        |
| ЦŚQĽ    | ц 🔍 С                                     |    |            |               |
| L G Q L | G @ Ł                                     |    |            |               |
| L C O L | G@LX7                                     |    |            |               |
| C @ P   |                                           |    |            |               |
| R @ P   | C o P                                     |    |            |               |
| 100     | i o P                                     |    |            |               |
| 12 8 2  | 신월전                                       |    |            |               |
| 12 2 2  | 비질다                                       |    |            |               |
| 1735    | H 2 6                                     |    |            |               |
|         | li w F                                    |    |            |               |
|         |                                           |    |            |               |
| 1nin    | 13nin                                     |    |            |               |
| 1 pin   | ropin                                     |    |            |               |

5. Connect Master encoder/Encoder emulation system (X4,5 Connectors) according to Fig.6.

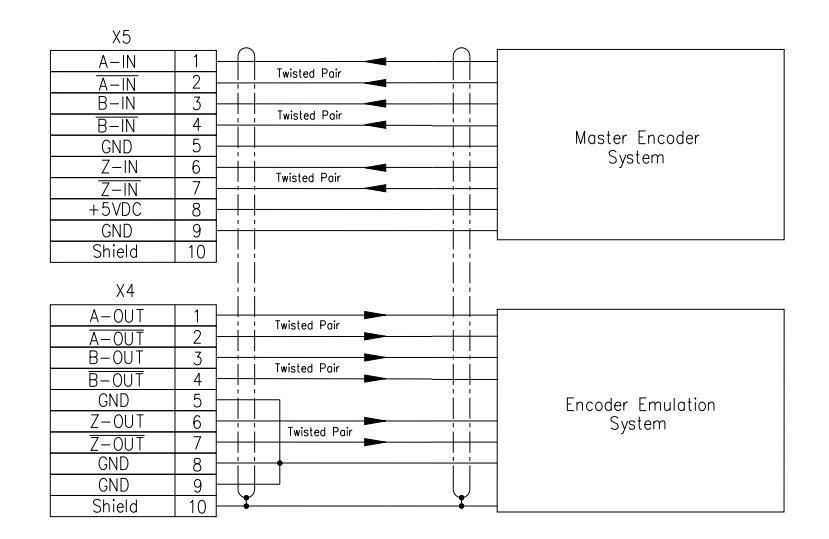

Figure 6. Master encoder/ Encoder emulation wirings details

Encoder emulation connector:

|  | Shield     |    | Pin | Signal         | Description    |
|--|------------|----|-----|----------------|----------------|
|  |            |    | 1   | A-Out          | A-Out          |
|  | 1pin       |    | 2   | ~A-Out         | ~A-Out         |
|  | o c 9pin   | X4 | 3   | B-Out          | B-Out          |
|  | X4    • °  |    | 4   | ~B-Out         | ~B-Out         |
|  | e finin    |    | 5   | GND            | Digital Ground |
|  | 5pin-10pin |    | 6   | Z-Out          | Z-Out          |
|  |            |    | 7   | ~Z-Out         | ~Z-Out         |
|  |            | 8  | GND | Digital Ground |                |
|  |            | 9  | GND | Digital Ground |                |
|  |            |    | 10  | Shield         | Shield         |

Master encoder connector:

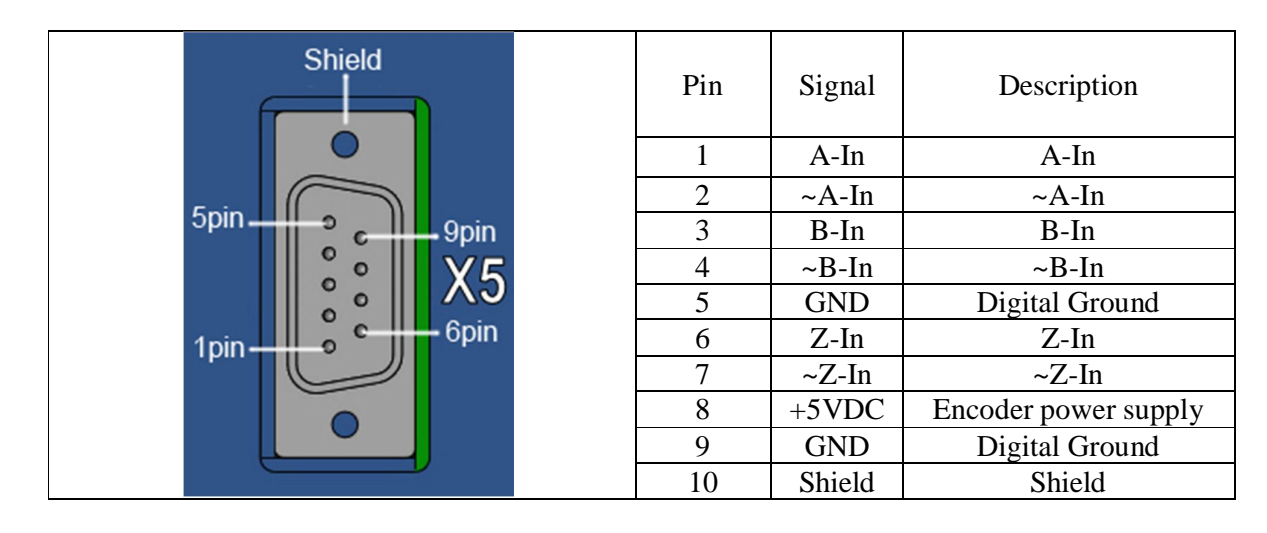

6. Connect drive communication RS-485 (X9 Connector) according to Fig.7

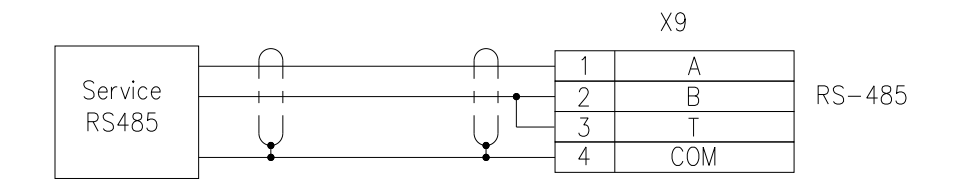

## Figure 7. drive communication wirings details

## RS-485 Connector:

|      | Pin | Signal | Description |
|------|-----|--------|-------------|
|      | 1   | А      | A (Data+)   |
|      | 2   | В      | B (Data-)   |
|      | 3   | Т      | Terminator  |
| 1pin | 4   | Com    | RS ground   |

7. Connect AC input power as shown in Fig. 8. Do not apply power until all hardware connections are made.

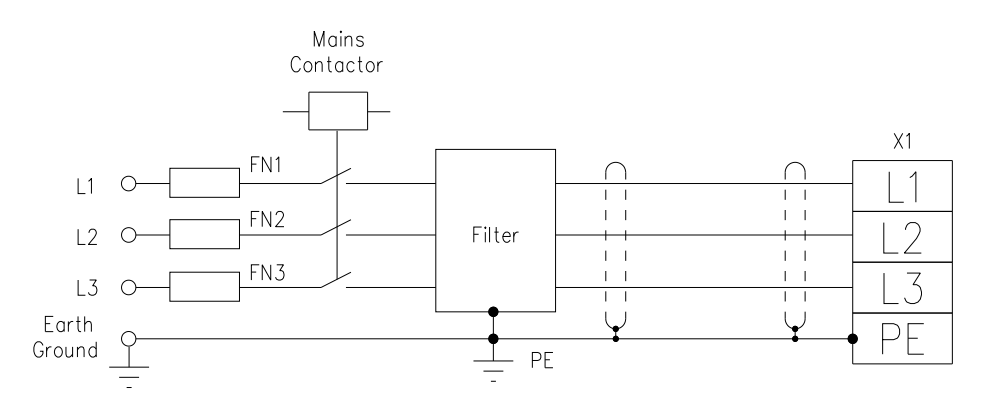

Figure 8. AC Input power wiring diagram

|           | Pin | Signal | Description      |
|-----------|-----|--------|------------------|
|           | А   | L1     | Main A           |
| A B C ÷   | В   | L2     | Main B           |
| <u>V1</u> | C   | L3     | Main C           |
|           | PE  | PE     | Protective Earth |

AC Input power connector:

#### Ethernet connection to USD

If USD has Ethernet connection (see X9 socket):

1. Load configuration utility for Ethernet connection with USD device.

The utility is located at:

http://www.moxa.com/support/sarch result.aspx?prod id=66&type id=5&type=soft

| MO                                                                                                   | ХЛ <sup>®</sup>                                 |                                                                            |                                              | МҮ МОХ    | A   Partner Zone   Internation                                               | al Sites   Contact Us<br>Search  |
|----------------------------------------------------------------------------------------------------|-------------------------------------------------|----------------------------------------------------------------------------|----------------------------------------------|-----------|------------------------------------------------------------------------------|----------------------------------|
| About Moxa                                                                                           | Products                                        | Applications                                                               | Knowledge Center                             | Support   | News & Events                                                                | Where to Buy                     |
| Location: Home >> Sup                                                                                | port >> NE-4110A                                |                                                                            |                                              |           |                                                                              | Hi! Please sign in               |
| NE-4110A                                                                                             |                                                 |                                                                            |                                              |           | 🖂 E-Mail this Page                                                           | 🖶 Print this Page                |
|                                                                                                    |                                                 |                                                                            |                                              |           | Moxa Member Log                                                              | gin                              |
| • Datashets<br>• Manuals                                                                             | Drivers     Firmware     Libraries     Vilities | • Applica<br>• Function<br>• Installa<br>• Other<br>• Program<br>• Specifi | tion • Prod<br>n<br>iion<br>mming<br>cations | luct Page | Email Address<br>Password<br>Remember<br>Can't remember<br>Click here to ret | me<br>your password?<br>rieve it |
| Utilities for NE-4110A<br>Operating system Plea                                                      | ise Select 💌                                    |                                                                            |                                              |           | New User?                                                                    | l                                |
| NPort Search Utility<br>Version 1.13. Released A<br>Details and release notes<br>> Download 859.6 KB | Apr 17, 2012                                    |                                                                            |                                              |           |                                                                              |                                  |

Figure 9

2. Install NPort Search Utility and run it (file nploc.exe). Turn on USD. Make sure that USD is connected to local network via X9 socket. Press Search button:

| 🔎 NPort Se            | arch Utility                |             |                 |             |                  |                    |                 |        |  |
|-----------------------|-----------------------------|-------------|-----------------|-------------|------------------|--------------------|-----------------|--------|--|
| <u> </u>              | on <u>V</u> iew <u>H</u> el | P           |                 |             |                  |                    |                 |        |  |
| <u> </u>              | <u> </u>                    | 🧟<br>Search | ≝<br>IP Locate  | <br>Console | e Assign IP Un-L | r 😫<br>ock Upgrade |                 |        |  |
| No 🛆 🛉                | lodel                       |             | LAN1 MAC Addres | s L         | AN1 IP Address   | LAN2 MAC Address   | LAN2 IP Address | Status |  |
|                       |                             |             |                 |             |                  |                    |                 |        |  |
|                       |                             |             |                 |             |                  |                    |                 |        |  |
|                       |                             |             |                 |             |                  |                    |                 |        |  |
|                       |                             |             |                 |             |                  |                    |                 |        |  |
| Search Result - 0 (s) |                             |             |                 |             |                  |                    |                 |        |  |

Figure 10

#### If NPort Search Utility finds the USD, the IP Address will be indicated:

| Dert 🖉       | Search Utility                   |                      |                     |                      |                 | _      |  |
|--------------|----------------------------------|----------------------|---------------------|----------------------|-----------------|--------|--|
| <u> </u>     | nction <u>V</u> iew <u>H</u> elp |                      |                     |                      |                 |        |  |
| <u>E</u> xit | <u> </u>                         | ≝ ⊑<br>IP Locate Con | sole Assign IP Un-L | ock U <u>p</u> grade |                 |        |  |
| No 🛆         | Model                            | LAN1 MAC Address     | LAN1 IP Address     | LAN2 MAC Address     | LAN2 IP Address | Status |  |
| 1            | NE-4110A                         | 00:90:E8:23:E5:B4    | 109.123.156.197     |                      |                 |        |  |
|              |                                  |                      |                     |                      |                 |        |  |
| -            |                                  |                      |                     |                      |                 |        |  |
|              |                                  |                      |                     |                      |                 |        |  |
| Search Resu  | Search Result - 1 NPort(s)       |                      |                     |                      |                 |        |  |

## Figure 11

# 3. Double click of mouse button at indicated IP Address will open web-browser. Make correction of parameters according pictures and press button Submit:

| 🔄 Мой Диск — Яндекс. Диск 🛛 🗙           | Network Enabler Web Conso × |                    | - @ × |
|-----------------------------------------|-----------------------------|--------------------|-------|
| ← → C 🗋 109.123.156.                    | 197                         |                    | ☆ ≡   |
| 🔁 Main Menu                             | Network Settings            |                    |       |
| Overview                                | Г                           |                    |       |
| 💼 Basic Settings                        | IP address                  | 109.123.156.197    |       |
| Network Settings                        | Netmask                     | 255.255.255.128    |       |
| Le Port 1                               | Gateway                     | 109.123.156.196    |       |
| Operating Settings                      | IP configuration            | Static             |       |
| Accessible IP Settings                  | DNS server 1                |                    |       |
| 🖻 🔄 Auto warning Settings               | DNS server 2                |                    |       |
| E-mail and SNMP Trap                    |                             | SNMP Setting       |       |
| Event Type                              | SNMP                        | O Enable O Disable |       |
| Digital IO                              | Community name              | public             |       |
| DIO Monitor                             | Contact                     |                    |       |
| Serial Command Mode     Change Password | Location                    |                    |       |
| Load Factory Default                    |                             | IP Address report  |       |
| Save/Restart                            | Auto report to IP           |                    |       |
|                                         | Auto report to UDP port     | 4002               |       |
|                                         | Auto report period          | 10 seconds         |       |
|                                         |                             | Submit             |       |

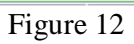

| 🖊 🔄 Мой Диск — Яндекс. Диск 🛛 🗙 🛛                                                               | Moh Anox - Pragesc. Anox x Y 🗅 Network Enabler Web Conso x 📃 🗐 💈 |                    |     |  |  |
|-------------------------------------------------------------------------------------------------|------------------------------------------------------------------|--------------------|-----|--|--|
| ← → C 🗋 109.123.156.                                                                            | 197                                                              |                    | ☆ = |  |  |
| 🔄 Main Menu                                                                                     | Serial Settings                                                  |                    |     |  |  |
| Overview                                                                                        |                                                                  | Port=01            |     |  |  |
| Basic Settings     Network Settings                                                             | Port Alias                                                       |                    |     |  |  |
| 🖻 🔄 Serial Settings                                                                             |                                                                  | Serial Parameters  |     |  |  |
| Port 1                                                                                          | Baud Rate                                                        | 115200 💌           |     |  |  |
| L Operating Sectings                                                                            | Data Bits                                                        | 8 🕶                |     |  |  |
| 🗀 Accessible IP Settings                                                                        | Stop Bits                                                        | 2 💌                |     |  |  |
| Auto warning Settings                                                                           | Parity                                                           | None M             |     |  |  |
| Event Type                                                                                      | Flow Control                                                     | None               |     |  |  |
| 🖻 🔄 Digital IO                                                                                  | FIFO                                                             | ⊙ Disable ○ Enable |     |  |  |
| DIO Settings                                                                                    | Interface                                                        | RS-422             |     |  |  |
| DIO Monitor                                                                                     | Apply the above settings to all serial ports                     |                    |     |  |  |
| Serial Command Mode Serial Command Mode Change Password Load Pacsword Save/Restart Save/Restart | Subma                                                            |                    |     |  |  |
| 109.123.156.197/03.htm?Port=01                                                                  |                                                                  |                    |     |  |  |

Figure 13

| 🖸 Moli Alvox - Shuaesc. Alvox - X 🗈 Network Enabler Web Conso: X 💼 |                                              |                   |  |  |
|--------------------------------------------------------------------|----------------------------------------------|-------------------|--|--|
| ← → C 109.123.156.197                                              |                                              |                   |  |  |
| 🔁 Main Menu                                                        | Operating Settings                           |                   |  |  |
| Overview                                                           |                                              | Port=01           |  |  |
| Basic Settings                                                     | Operation mode                               | TCP Server Mode   |  |  |
| a Serial Settings                                                  | TCP alive check time                         | 0 (0 - 99 min)    |  |  |
| Port 1                                                             | Inactivity time                              | 0 (0 - 65535 ms)  |  |  |
| Port 1                                                             | Max connection                               | 1 (1 - 4)         |  |  |
| Accessible IP Settings                                             |                                              | Data Packing      |  |  |
| Auto warning Settings                                              | Delimiter 1                                  | 0 (Hex) Enable    |  |  |
| Event Type                                                         | Delimiter 2                                  | 0 (Hex) Enable    |  |  |
| 🖻 🔄 Digital IO                                                     | Force transmit                               | 20 (0 - 65535 ms) |  |  |
| DIO Settings                                                       |                                              | TCP Server Mode   |  |  |
| Serial Command Mode                                                | Local TCP port                               | 4001              |  |  |
| Change Password                                                    | Apply the above settings to all serial ports | JL                |  |  |
| Save/Restart                                                       | Submit                                       |                   |  |  |
| 109.123.156.197/04.htm?Port=01                                     |                                              |                   |  |  |

Figure 14

# 4. Run DriveLink. Choose device as USD and software version of USD. Choose Ethernet connection:

|                                                                                                    | Drive Selection / Communication Setup | Х          |  |  |
|----------------------------------------------------------------------------------------------------|---------------------------------------|------------|--|--|
| MECHATRONICS Drive Selection Communication Setup                                                                                   |                                       |            |  |  |
| REVETENCE -                                                                                                    | Drive Information                     |            |  |  |
|                                                                                                    | Drive Series USD                      |            |  |  |
| a Potomac Electric Company                                                                                                    | Software Version 1.31                 |            |  |  |
|                                                                                                    |                                       |            |  |  |
|                                                                                                    | Communication Medium                  |            |  |  |
|                                                                                                    | O Serial / USB to Serial Converter    | Modify     |  |  |
|                                                                                                    | Info: [COM4:01]                       | Maralife   |  |  |
| and the second                                                                                                    | Info: [Station:100.423.456.407]       | WOUTY      |  |  |
|                                                                                                    | ○ USB (direct to drive)               | Modify     |  |  |
|                                                                                                    | Info: [01]                            |            |  |  |
| To work Offline select drive information and<br>click 'Select Drive / Work Offline' button or click                                | 0 %                                   |            |  |  |
| on the 'Connect to Drive / Go Online' button to<br>automatically scan the drive connected and go<br>online. Press Cancel to abort. | Communication Setup                   | Scan Drive |  |  |
| Connect to Drive / Go Online Select Drive / Work Offline 🄀 Cancel                                                                  |                                       |            |  |  |

Figure 15

| Drive Selection / Communication Setup                                                                                              |       |                      |                 |              |                         |
|----------------------------------------------------------------------------------------------------|-------|----------------------|-----------------|--------------|-------------------------|
| MECHATRONICS <sup>®</sup> Drive Selection <sup>®</sup> Communication Setup                                                         |       |                      |                 |              |                         |
| <b>ECVCTENAC</b>                                                                                                    | Setup |                      |                 |              |                         |
| <b>MOTOLEMS</b>                                                                                                    | St    | tation Names         | IP Address      | Port         |                         |
| a Potomac Electric Company                                                                                                    | 💿 Di  | irect IP Connection  | 109.123.156.197 | 4001         |                         |
|                                                                                                    | St    | tation1              | 109.123.156.197 | 4001         |                         |
|                                                                                                    | O St  | tation2              | 109.123.156.197 | 4001         |                         |
| 1000                                                                                                    | St    | tation3              | 109.123.156.197 | 4001         |                         |
|                                                                                                    | O St  | tation4              | 109.123.156.197 | 4001         |                         |
|                                                                                                    | O St  | tation5              | 109.123.156.197 | 4001         |                         |
|                                                                                                    | O St  | tation6              | 109.123.156.197 | 4001         |                         |
| 1.5                                                                                                    | O St  | tation7              | 109.123.156.197 | 4001         |                         |
|                                                                                                    | O St  | tation8              | 109.123.156.197 | 4001         |                         |
|                                                                                                    |       |                      |                 |              |                         |
| To work Offline select drive information and<br>click 'Select Drive / Work Offline' button or click                                |       |                      |                 |              |                         |
| on the 'Connect to Drive / Go Online' button to<br>automatically scan the drive connected and go<br>online. Press Cancel to abort. |       | Back to Drive Select | tion            |              |                         |
|                                                                                                    |       | Connect to Drive ,   | / Go Online     | Select Drive | / Work-Offline X Cancel |

5. Choose Communication setup page and install the IP Address.

Figure 16

# 6. Choose Drive Selection Page and press Connection button:

|                                                                                                    | Drive Selection / Communication Setup                    | x             |  |  |
|----------------------------------------------------------------------------------------------------|----------------------------------------------------------|---------------|--|--|
| MECHATRONICS                                                                                                    | VECHATRONICS                                             |               |  |  |
| REVETENCE                                                                                                    | Drive Information                                        |               |  |  |
|                                                                                                    | Drive Series USD                                         |               |  |  |
| a Potomac Electric Company                                                                                                    | Software Version 1.31                                    |               |  |  |
|                                                                                                    |                                                          |               |  |  |
| × (9 . 1                                                                                                    | Communication Medium                                     |               |  |  |
|                                                                                                    | Serial / USB to Serial Converter<br>Info: [COM4:01]      | Modify        |  |  |
| E mines                                                                                                    | Ethernet     Info: [Station:109.123.156.197]             | Modify        |  |  |
|                                                                                                    | USB (direct to drive)                                    | <u>Modify</u> |  |  |
|                                                                                                    | Info: [01]                                               |               |  |  |
| To work Offline select drive information and<br>click 'Select Drive / Work Offline' button or click                                | 0 %                                                      |               |  |  |
| on the 'Connect to Drive / Go Online' button to<br>automatically scan the drive connected and go<br>online. Press Cancel to abort. | 🧭 Test 🛛 🚽 Communication Setup                           | 🕵 Scan Drive  |  |  |
|                                                                                                    | Connect to Drive / Go Online Select Drive / Work Offline | Cancel        |  |  |

Figure 17

7. If connection exists, the status of it will be indicated in Status Bar of DriveLink as ONLINE:

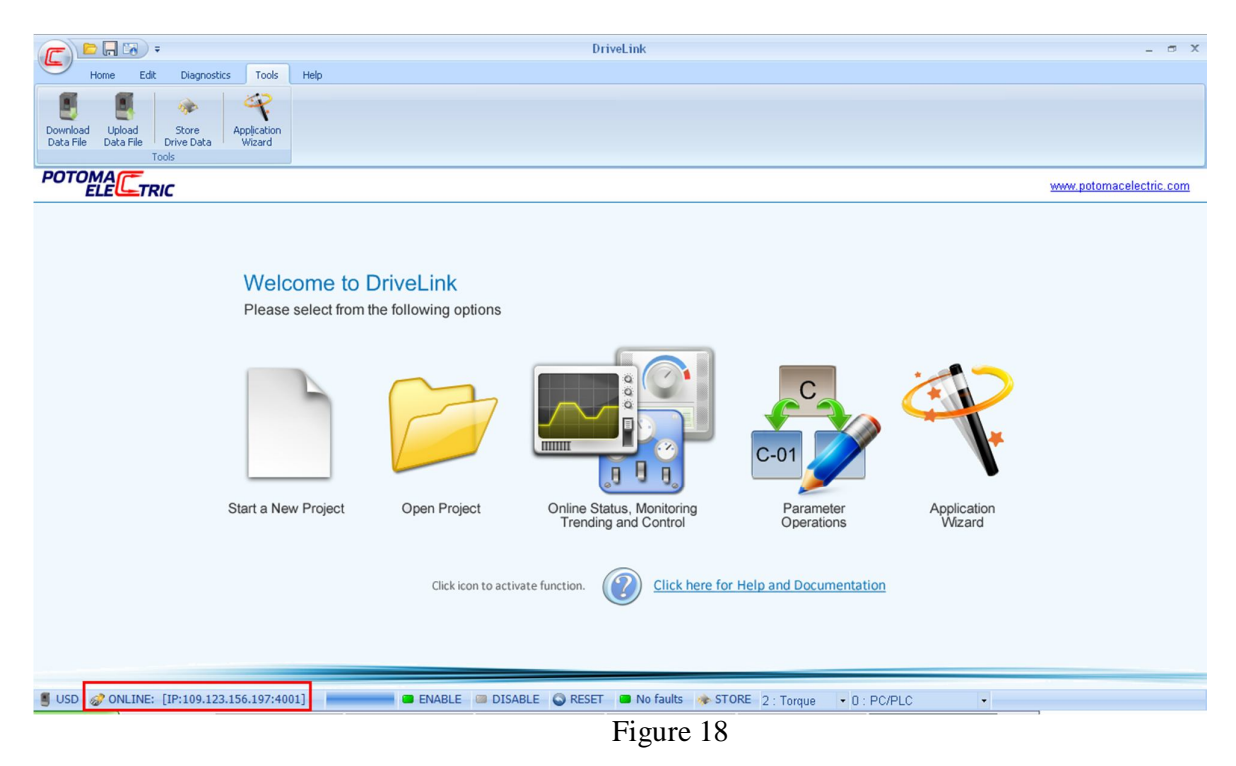

Now you can change parameters of the device according to your requirements.

### Connection to USD via USB/RS485 converter

#### If USD has RS485 interface (see X9 socket): 1. Choose Connection as Serial/USB Serial Converter (page Drive Selection)

| Drive Selection / Communication Setup               |                                                      |                  |  |  |
|-----------------------------------------------------|------------------------------------------------------|------------------|--|--|
|                                                     |                                                      |                  |  |  |
| MECHAIRONICS                                        | Drive Information                                    |                  |  |  |
| <b>GSYSTEMS</b>                                     |                                                      |                  |  |  |
|                                                     | Drive Series USD                                     |                  |  |  |
| a Potomac Electric Company                          | Software Version 1.31                                |                  |  |  |
|                                                     |                                                      |                  |  |  |
|                                                     |                                                      |                  |  |  |
|                                                     |                                                      |                  |  |  |
|                                                     |                                                      |                  |  |  |
|                                                     |                                                      |                  |  |  |
|                                                     |                                                      |                  |  |  |
|                                                     | Communication Medium                                 |                  |  |  |
| 6                                                   | <ul> <li>Serial / USB to Serial Converter</li> </ul> | Modify           |  |  |
|                                                     | Info: [COM1:01]                                      |                  |  |  |
| C Mineral                                           | ⊖ Ethernet                                           | Modify           |  |  |
|                                                     | Info: [Station:192.168.1.20]                         |                  |  |  |
|                                                     | ○ USB (direct to drive)                              | Modify           |  |  |
|                                                     | Info: [01]                                           |                  |  |  |
| To work Offline select drive information and        | 0.0/                                                 |                  |  |  |
| click 'Select Drive / Work Offline' button or click | 0 %                                                  |                  |  |  |
| automatically scan the drive connected and go       |                                                      | <b>F</b>         |  |  |
| online. Press Cancel to abort.                      | Test Communication Setup                             | Scan Drive       |  |  |
|                                                     |                                                      |                  |  |  |
|                                                     | Connect to Drive / Go Online Select Drive / Work C   | Offline X Cancel |  |  |
|                                                     |                                                      |                  |  |  |
| Figure 19                                           |                                                      |                  |  |  |

2. Choose the number of virtual COM-port which is used of USB/RS485 converter (page Communication Setup). The number of virtual COM-port can be determine via Device Manager of Windows.

| Drive Sele <mark>tion / Communication Setup</mark>                                                                                                    |                                                                                                    |                                                                                     |  |  |  |
|----------------------------------------------------------------------------------------------------|----------------------------------------------------------------------------------------------------|-------------------------------------------------------------------------------------|--|--|--|
| MECHATRONICS®<br>SYSTEMS<br>a Potomac Electric Company                                                                                                    | Drive Selectic<br>Connection Type<br>© Direct link (Operator / RS422 / RS485)<br>RTS Control                |                                                                                     |  |  |  |
|                                                                                                    | Setup<br>Communications Port<br>Drive Serial Communication Address<br>Baud Rate Setting<br>Parity Selection | COM1       ▼         01       Hex.         115200       ▼         No Parity       ▼ |  |  |  |
| To work Offline select drive information and<br>click 'Select Drive / Work Offline' button or click<br>on the 'Connect to Drive / Go Online' button to<br>automatically scan the drive connected and go<br>online. Press Cancel to abort. | Back to Drive Selection                                                                                     | Drive / Work Offline                                                                |  |  |  |

Figure 20

3. Return on page Drive Selection and press on button Connect to Drive. If communication is successful, status bar of DriveLink will indicate status ONLINE

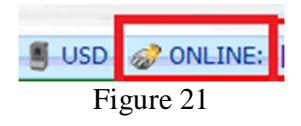

Now you can change parameters of the device according to your requirements.